## **AHS Self Service Password Reset Enrollment**

In order to utilize the AHS self-service password reset tool you must first enroll. This includes setting up security questions that must be answered correctly before you can change your password. Below are the steps to complete the enrollment process.

 Open your web browser and go to <u>https://ahs-sspr.alamedahealthsystem.org:8888</u>

You will be prompted to enter your AHS username and password. Please do so and select Login.

- Upon logging in if you are greeted with a Welcome message please select Click Here to continue with the enrollment process.
- You will now need to pick your security questions and fill in your answers to each. You will also need to generate a question of your own and provide an answer. After doing so select Next.

*Please note that security question answers must be a minimum of 5 characters.* 

| Username                   | <u>.</u> |   |
|----------------------------|----------|---|
| Password                   | â        |   |
| Login                      |          | ~ |
| , ronget jour passificitar |          |   |

Welcome! This portal offers you the power of password self-service!

Please enroll for the forced verification methods enabled for your account

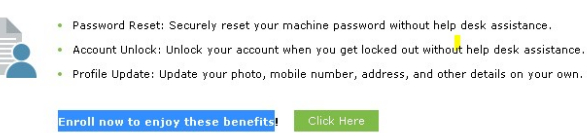

| Question : | Last 4 digits of your social security number | r V            |
|------------|----------------------------------------------|----------------|
|            | Answer                                       | Confirm Answer |
| Question : | Employee Number XXXXXX format                | ~              |
|            | Answer                                       | Confirm Answer |
|            |                                              |                |
| Question : | Day and Month of Birth in MMDD format        |                |
|            | Answer                                       | Confirm Answer |
| Question : | Write your own question                      |                |
|            | Answer                                       | Confirm Answer |
|            |                                              |                |
| Hide An    | iswer(s)                                     |                |

## Please enroll for the forced verification methods enabled for your account.

## 1 Security Questions

| tion :     | What is your mother's maiden name ?                     | ~ |  |
|------------|---------------------------------------------------------|---|--|
|            | 1                                                       |   |  |
| uestion :  | Please Select a Question                                |   |  |
|            | What is your mother's maiden name ?                     |   |  |
|            | What is the name of your favourite cousin ?             |   |  |
|            | The country you always dreamt of vacationing in ?       |   |  |
|            | Who is your childhood hero ?                            |   |  |
| - Hide Ans | What was the name of your elementary / primary school ? |   |  |
|            | and an an an an an an an an an                          |   |  |

The minimum length of the answer(s) should be 5 characters and maximum allowed is 255 characters

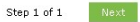

Step 1 of 1 Next

 You will now be taken to a screen informing you that you have successfully enrolled.

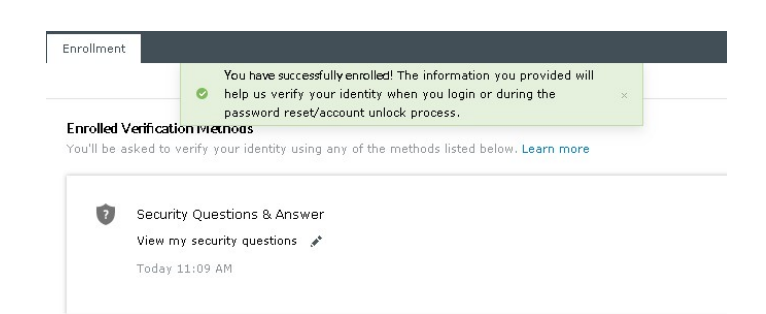

 You can now log out of the portal by clicking on the upside-down triangle in the top right-hand corner of the screen and selecting Sign Out.

After signing out you can close your web browser.

| jcooper              |
|----------------------|
| 250.0 10             |
| 👕 Personalize        |
| 🚠 Organization Chart |
| 📋 Mobile Access      |
| 🔶 (¹) Sian Out       |

6) You are now enrolled in the Self-Service Password Reset tool. In the future, if you forget your password you can come back to this site and select Forgot Your Password from the main screen. You will then be taken through a set of steps that will allow you to change your password.